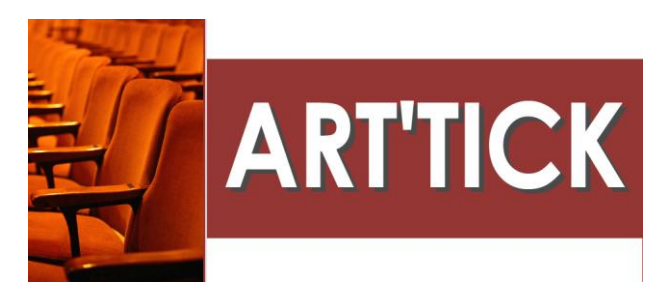

## **IMPRESSION BILLETS EN ATTENTE** Billetterie libre - Billetterie numérotée - Billetterie multi-ventes

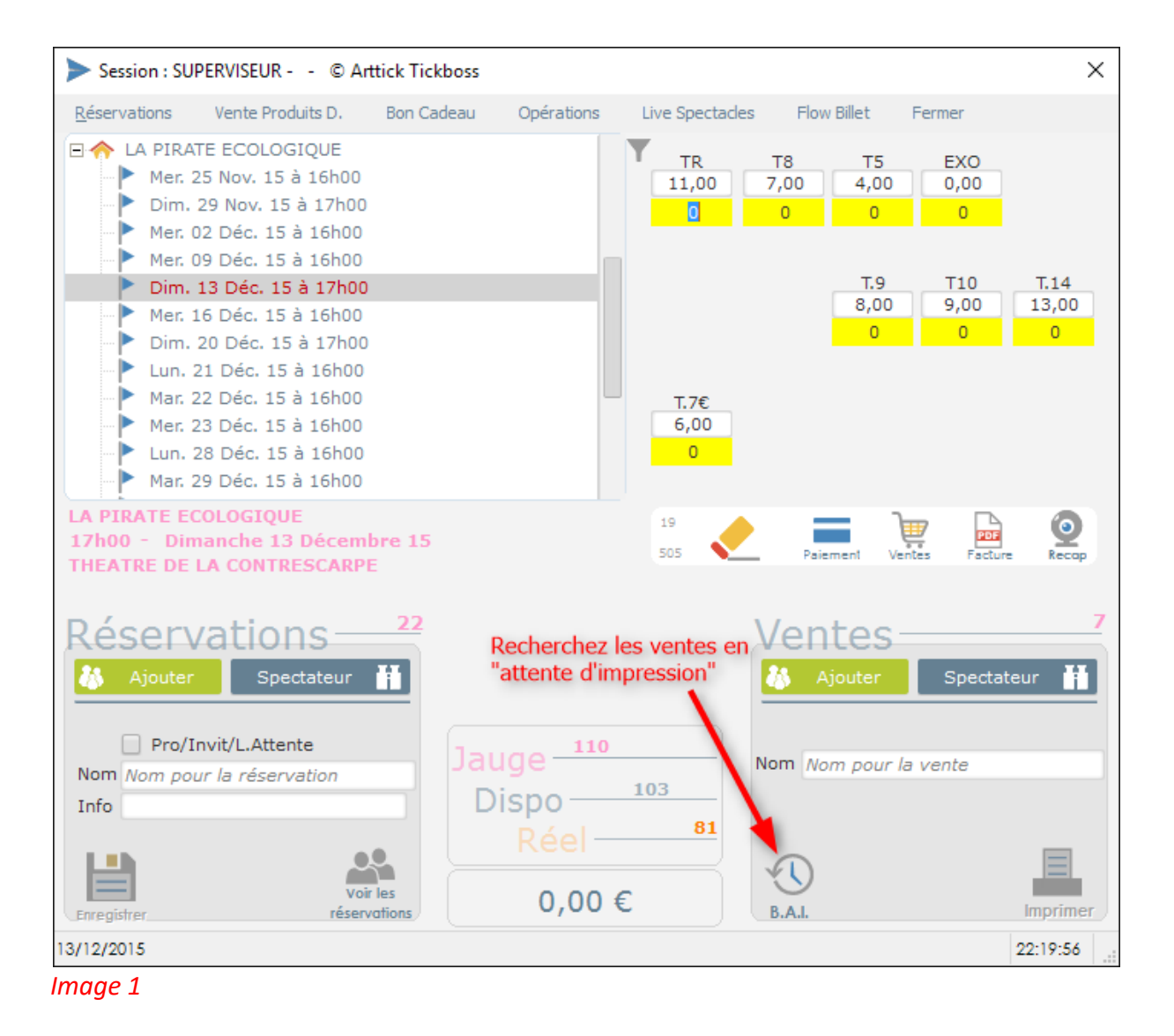

1/ Ce module est accessible depuis les 3 modes de billetterie. Cliquez sur l'icône B.A.I. BILLETS EN ATTENTE D'IMPRESSION (image 1).

| >                                                     |                                                           |                      |       |                    |            | ×                          |
|-------------------------------------------------------|-----------------------------------------------------------|----------------------|-------|--------------------|------------|----------------------------|
| Affecter à un Justificatif<br>spectateur de paiemer   | nt Facture                                                |                      |       |                    |            | Précédent                  |
| Code Vente                                            | ¢<br>Nom Spectateur                                       | ຸ Enregistrée A      |       | ●<br>Utilisateur ₽ | ¢<br>Poste | <sup>◆</sup> N° Facture P・ |
| 2015121322193891UGO-PC                                | ALGILLARD                                                 | 13/12/2015           | 22:19 | SUPERVISEUR        | UGO-PC     |                            |
| 2015121322191460UGO-PC                                | LOISEAU BERNARD                                           | 13/12/2015           | 22:19 | SUPERVISEUR        | UGO-PC     |                            |
|                                                       | 4                                                         |                      |       |                    |            |                            |
|                                                       |                                                           |                      |       |                    |            |                            |
|                                                       | Sélectionnez la vente que vous                            | s souhaitez imprimer |       |                    |            |                            |
|                                                       | Selectionnez la vente que vous                            | sounditez imprimer   |       |                    |            |                            |
|                                                       |                                                           |                      |       |                    |            |                            |
|                                                       |                                                           |                      |       |                    |            |                            |
| ♦ ♦ N° <sup>♦</sup> N°<br>N° ordre Prix billet Place  | COM Annulé Spectacle B.A.I.<br>Duplicata Spectacle Attent | Non<br>e Enreg.      |       |                    |            |                            |
| 19100 11,00€ 505 3                                    | LA PIRATE ECOLC 🗹                                         |                      |       |                    |            |                            |
| 19099 11,00€ 505 2                                    | LA PIRATE ECOLC                                           |                      |       |                    |            |                            |
| 19098 11,00 € 505 1                                   | LA PIRATE ECOLC                                           |                      |       |                    |            |                            |
|                                                       |                                                           |                      |       |                    |            |                            |
| <b>`</b>                                              |                                                           |                      |       |                    |            |                            |
| Sélectionnez les billets que vous souhaitez imprimer. |                                                           |                      |       |                    |            |                            |
|                                                       |                                                           |                      |       |                    | Imprimer v | otre sélection 斗           |
| Ctrl+clic-> Pour séle                                 | ctionnez des lignes différentes                           |                      |       |                    |            |                            |
| Ctrl+A -> Pour selec                                  | tionnez toutes les lignes                                 |                      |       |                    |            |                            |
|                                                       |                                                           |                      |       |                    |            |                            |
|                                                       |                                                           | Clinus               |       |                    |            |                            |
| Cliquez pour lancer l'impression                      |                                                           |                      |       |                    |            |                            |
| des lignes (Blillets) selectionnees                   |                                                           |                      |       |                    |            |                            |
| 33,00 €                                               |                                                           |                      |       |                    |            |                            |
| 5                                                     |                                                           |                      |       |                    |            |                            |

Image 2

2/ La fenêtre (image 2) affiche l'ensemble des ventes enregistrées avec l'option « BILLET EN ATTENTE D'IMPRESSION ». Recherchez la vente dans la liste et la sélectionner.

3/ Sélectionnez dans le tableau du bas, les billets que vous souhaitez imprimés.

- Ctrl+clic -> Pour sélectionnez des lignes différentes
- Ctrl+A -> Pour sélectionnez toutes les lignes

Puis cliquez sur l'icône « IMPRIMER VOTRE SELECTION » pour lancer l'impression des billets.